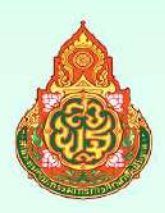

# คู่มือการใช้งาน **ระบบปักหมุด** สารสนเทศการติดตามและประเมินผล การขับเคลื่อนนโยบายและจุดเน้น สำนักงานคณะกรรมการการศึกษาขั้นพื้นฐาน

ประจำปีงบประมาณ พ.ศ. 2567

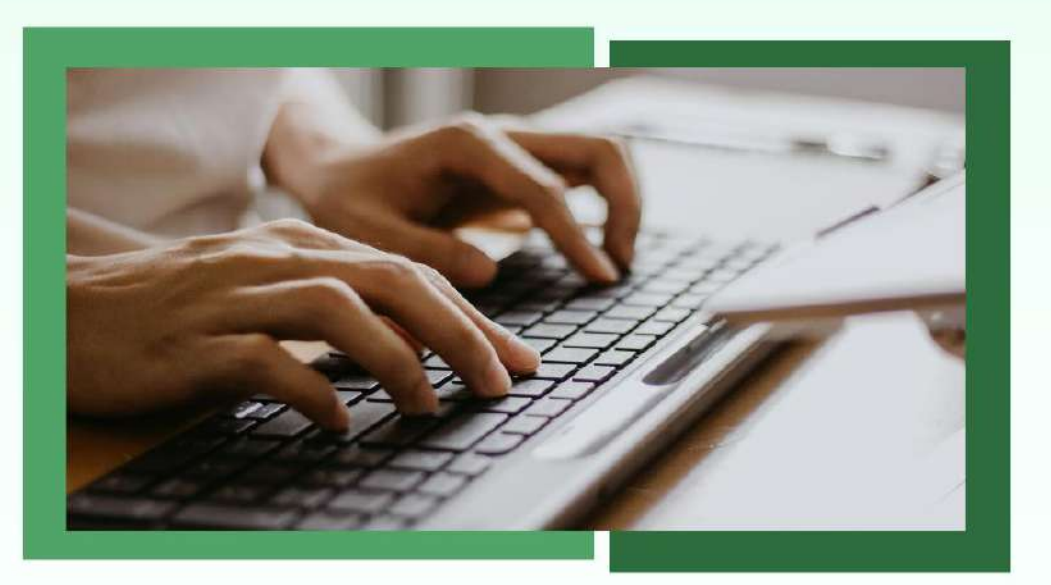

้สำนักติดตามและประเมินผลการจัดการศึกษางั้นพื้นฐาน สำนักงานคณะกรรมการการศึกษางั้นพื้นฐาน

## คู่มือการใช้งาน

# ระบบปักหมุดสารสนเทศการติดตามและประเมินผลการขับเคลื่อนนโยบายและจุดเน้น สำนักงานคณะกรรมการการศึกษาขั้นพื้นฐาน ประจำปีงบประมาณ พ.ศ. 2567

สำนักติดตามและประเมินผลการจัดการศึกษาขั้นพื้นฐาน สำนักงานคณะกรรมการการศึกษาขั้นพื้นฐาน

#### คำนำ

สำนักงานคณะกรรมการการศึกษาขั้นพื้นฐาน โดยสำนักติดตามและประเมินผลการจัดการศึกษา ขั้นพื้นฐาน ได้จัดทำระบบปักหมุดสารสนเทศการติดตามและประเมินผลการขับเคลื่อนนโยบายและจุดเน้น สำนักงานคณะกรรมการการศึกษาขั้นพื้นฐาน พร้อมทั้งได้จัดทำคู่มือการใช้งานระบบปักหมุดสารสนเทศ การติดตามและประเมินผลการขับเคลื่อนนโยบายและจุดเน้นสำนักงานคณะกรรมการการศึกษาขั้นพื้นฐาน ประจำปิงบประมาณ พ.ศ. 2567 เพื่อให้สำนักงานเขตพื้นที่การศึกษารายงานความก้าวหน้าผลกิจกรรม การขับเคลื่อนนโยบาย จุดเน้น (Quick Policy) และนโยบายเร่งด่วน (Quick Win) ของสำนักงานคณะกรรมการ การศึกษาขั้นพื้นฐาน ประจำปังบประมาณ พ.ศ. 2567 โดยรายงานเกี่ยวกับการวางแผนงาน แนวทางการขับเคลื่อน นโยบาย และรายงานผลความก้าวหน้าผลการขับเคลื่อนนโยบายสู่การปฏิบัติของสำนักงานเขตพื้นที่การศึกษา สำนักติดตามและประเมินผลการจัดการศึกษาขั้นพื้นฐาน หวังเป็นอย่างยิ่งว่าเอกสารเล่มนี้ จะเป็น

ประโยชน์ในการดำเนินงานของผู้ที่เกี่ยวข้องและขอขอบคุณคณะทำงานทุกท่านที่มีส่วนร่วมในการจัดทำเอกสารเล่มนี้

สำนักติดตามและประเมินผลการจัดการศึกษาขั้นพื้นฐาน สำนักงานคณะกรรมการการศึกษาขั้นพื้นฐาน

# สารบัญ

| เรื่อง                                                                                    | หน้า |
|-------------------------------------------------------------------------------------------|------|
| คำนำ                                                                                      | ก    |
| สารบัญ                                                                                    | ๆ    |
| 1. การเข้าใช้งานระบบปักหมุดสารสนเทศการติดตามและประเมินผลการขับเคลื่อนนโยบาย               | 1    |
| และจุดเน้นสำนักงานคณะกรรมการการศึกษาขั้นพื้นฐาน                                           |      |
| 2. วิธีเข้าสู่ระบบและการลงทะเบียนผู้ใช้งาน                                                | 2    |
| 3. ขั้นตอนการรายงานข้อมูล                                                                 | 3    |
| 3.1 สภาพบริบท/แนวทางพัฒนาและขับเคลื่อนนโยบายสู่การปฏิบัติของสำนักงานเขตพื้นที่การศึกษา    | 3    |
| 3.2 การรายงานความก้าวหน้าการขับเคลื่อนนโยบายสู่การปฏิบัติ                                 | 6    |
| 3.3 การรายงานผลงานที่ภาคภูมิใจ/วิธีการปฏิบัติที่ดี หรือนวัตกรรม ที่เกิดจากจากการดำเนินงาน | 10   |
| 3.4 แบบฟอร์มการรายงานผลงานที่ภาคภูมิใจ/วิธีการปฏิบัติที่ดี หรือนวัตกรรม                   | 12   |
| 4. การแสดงผลการรายงานความก้าวหน้า                                                         | 13   |
| 5. สารสนเทศการติดตามและประเมินผลของสำนักงานเขตพื้นที่การศึกษา                             | 14   |
| 6. ช่องทางติดต่อประสานงาน                                                                 | 17   |
| 7. กลุ่มงานที่รับผิดชอบ                                                                   | 17   |

## การเข้าใช้งานระบบปักหมุดสารสนเทศการติดตามและประเมินผลการขับเคลื่อนนโยบายและจุดเน้น สำนักงานคณะกรรมการการศึกษาขั้นพื้นฐาน

การเข้าใช้งานระบบปักหมุดระบบปักหมุดสารสนเทศการติดตามและประเมินผลการขับเคลื่อนนโยบาย และจุดเน้นสำนักงานคณะกรรมการการศึกษาขั้นพื้นฐาน สำหรับการรายงานความก้าวหน้าการขับเคลื่อนนโยบาย จุดเน้น (Quick Policy : QP) และนโยบายเร่งด่วน (Quick Win : QW) ของสำนักงานคณะกรรมการการศึกษา ขั้นพื้นฐาน ประจำปังบประมาณ พ.ศ. 2567 มี 2 วิธี ดังนี้

1.1 เข้าผ่านหน้าเว็บไซต์สำนักติดตามและประเมินผลการจัดการศึกษาขั้นพื้นฐาน (สตผ. สพฐ.) https://eva.obec.go.th/ เลือกเมนู ระบบการรายงาน และเลือก รายงานระบบปักหมุด ดังภาพที่ 1

| 👌 หน้าแรก 🔹 🖻 เกี่ยวกับ สตผ. * 📌 ข่าว/กจกรรม • 🔇 กลังความรู้ • | <ul> <li>▲ ระบบรายงาน</li> <li>◄ มีขบงอร์ด</li> <li>✔ ติดต่อเรา</li> <li>¥ e-MES</li> <li>■</li> </ul> |
|----------------------------------------------------------------|----------------------------------------------------------------------------------------------------|
| ผลการติด<br>การบริหารและการจัดการ                              |                                                                                                    |
| ตามนโยบายเร่งด่วนของ สพฐ. (Qu                                  | uick Policy: QP)                                                                                       |
| ประจำปิงบปร                                                    | ระมาณ พ.ศ. 2566                                                                                        |
| ภาพที่ 1 ช่องทางการเข้าระบบปักหมุดสารสนเทศ                     | ฯ ผ่าหน้าเว็บไซต์ สตผ.                                                                                 |

1.2 เข้าหน้าหลักระบบปักหมุดสารสนเทศการติดตามและประเมินผลการขับเคลื่อนนโยบายและจุดเน้น สำนักงานคณะกรรมการการศึกษาขั้นพื้นฐาน ผ่านลิงก์ <u>https://pinning.evaobec.net</u> จะปรากฏหน้าจอ ดังภาพที่ 2

| 🍐 S           | ะบบปักหมุด       |   |
|---------------|------------------|---|
| S             | ign in           |   |
| or sign up    | o for an account |   |
| Email address |                  |   |
|               |                  |   |
| Password      |                  |   |
|               |                  | 0 |
| Remember me   |                  |   |
| C             | Sign in          |   |

ภาพที่ 2 หน้าระบบปักหมุดสารสนเทศการติดตามและประเมินผลการขับเคลื่อนนโยบายและจุดเน้น สำนักงานคณะกรรมการการศึกษาขั้นพื้นฐาน และการลงชื่อเข้าใช้งาน

#### 2. วิธีเข้าสู่ระบบและการลงทะเบียนผู้ใช้งาน

2.1 เมื่อเข้าสู่ระบบจะแสดงหน้าจอ Sign in กรอก Email address และ Password ตามที่ได้ลงทะเบียนไว้ ทั้งนี้ หากระบบแจ้งว่าไม่พบข้อมูล ให้ทำการลงทะเบียนผู้ใช้งาน โดยคลิกปุ่ม sign up for an account ดังภาพที่ 3

| 💧 ระบบนิกคมดา  |           |
|----------------|-----------|
| Sign in        |           |
| Email address" | ผู้ใช้งาน |
| Password       |           |
| 0              |           |
| Remember me    |           |
| Sign in        |           |

ภาพที่ 3 การลงทะเบียนผู้ใช้งาน

2.2 เมื่อกดปุ่ม sign up for an account แล้วจะเข้าสู่หน้า Sign up (ลงทะเบียนผู้ใช้งาน) ให้ทำ การกรอกข้อมูลตามที่ระบบกำหนด แล้วกดปุ่ม Sign up ทั้งนี้ รหัสสำหรับสมัคร คือรหัสที่ได้รับจากสำนักติดตาม และประเมินผลการจัดการศึกษาขั้นพื้นฐาน (สตผ.) กำหนดไว้เท่านั้น ดังภาพที่ 4

| ซึล"                          |                 |   | - 00 - 2 12611161                                 |
|-------------------------------|-----------------|---|---------------------------------------------------|
| email <sup>®</sup>            |                 |   | <ul> <li>หมายเลขโทรศัพท์</li> </ul>               |
| หมายเลขโทรสัพที่              |                 |   | <ul> <li>สำนักงานเขต</li> <li>รหัสผ่าน</li> </ul> |
| สำนักงานเขต"<br>เลือกสัวเลือก |                 |   | - ยืนยันรหัสผ่าน                                  |
| รษัสผ่าน"                     | ยืนยันรหัสด่าน" |   |                                                   |
| าหัสสานรับสมัคร               | •               | 0 | รหัสสำหรับสมัคร                                   |

ภาพที่ 4 ภาพแสดงหน้าจอการลงทะเบียนผู้ใช้งาน

2.3 เมื่อ Admin ระบบยืนยันสิทธิ์การเข้าใช้งาน จึงสามารถเข้าใช้งานได้

2.4 เมื่อ Sign in เข้าสู่ระบบเรียบร้อยแล้วจะเข้าสู่หน้าแรกของระบบ ซึ่งแสดงข่าวสารประชาสัมพันธ์/ คู่มือการใช้งานระบบ แบบฟอร์มการรายงานที่เกี่ยวข้อง ในหัวข้อ **"ข่าวประกาศ"** และหน้าแสดงผลการรายงาน ข้อมูลกิจกรรมในระบบของสำนักงานเขตพื้นที่การศึกษาทุกเขต ดังภาพที่ 5

| ) สหม่ สุทราณบุรี เบล 1                    | ข้อมูลก     | ารรายงานกิจกรรม                           |                                     |                            |                           |                  |
|--------------------------------------------|-------------|-------------------------------------------|-------------------------------------|----------------------------|---------------------------|------------------|
| ) ผลการคิดตามและประเป็นผล                  | ช่าวประการ  | 5                                         |                                     |                            |                           |                  |
| ป้อมูลการรายงานกิจกรรม                     | Title       |                                           |                                     |                            |                           |                  |
| สามผลการอับเคลื่อนนโฮยาย 🔿                 | แจ้งบารประบ | ถลับดับธุดารติดตาม ประเมินะสด การบริหารแส | ะการจัดการศึกษาขั้นพื้นฐานของสำนักง | ามคณะกรรมการการศึกษาขั้นทั | นฐาน ประจำป้อมประมาณ พ.ศ. | 2567 © รายคะเอีย |
| สภาพบริบท/แบวทางพัฒนา<br>รายงานความดำวงน้ำ | การเปิดระบบ | ปกรณุตา                                   |                                     |                            |                           | © รามละเอีม      |
| Strategy Map                               | Showing 1   | to 2 of 2 results                         | สำนวนผ่อหน้า                        | 10 ~                       |                           |                  |
|                                            |             |                                           | ตัวเลขแสดงจำ                        | านวนกิจกรรม                | มของ สพท. ร์              | ที่นำเข้าระบ     |
|                                            | สังกัด      | สมาย.                                     | ไตรมาสที่ 1                         | ใดรมาสที่ 2                | ใดรมาสที่ 3               | ใดรมาสที่ 4      |
|                                            | soul.       | กรุงเหตุมหายตร                            | 0                                   | 2                          | 0                         | 0                |
|                                            |             |                                           | 385                                 | (ogt)                      | 12                        |                  |

ภาพที่ 5 หน้าหลักแสดงข่าวประกาศ และข้อมูลการรายงานกิจกรรมของสำนักงานเขตพื้นที่การศึกษา

# 3. ขั้นตอนการรายงานข้อมูล

### 3.1 สภาพบริบท/แนวทางพัฒนาและขับเคลื่อนนโยบายสู่การปฏิบัติของสำนักงานเขตพื้นที่การศึกษา

 คลิกเมนู "สภาพบริบท/แนวทางพัฒนา" ภายใต้หัวข้อ รายงานผลการขับเคลื่อนนโยบาย จะขึ้นหน้าการรายงาน ให้เพิ่มข้อมูล วิสัยทัศน์ พันธกิจ เป้าประสงค์ กลยุทธ์ สพท. และเป้าหมาย
 2) การเพิ่มเป้าประสงค์ กลยุทธ์ สพท. และเป้าหมาย สามารถดำเนินการได้โดย เพิ่มเป้าประสงค์ก่อน (หมายเลข 3) แล้วจึงเพิ่มกลยุทธ์ สพท. (หมายเลข 4) และเพิ่มเป้าหมาย (หมายเลข 5) ตามลำดับ ดังภาพที่ 6

3) การลบ ให้คลิก 👖 ท้ายหัวข้อที่ต้องการลบ

| ອີ ເບລ 1         | เภาพบริบท/แนวทา <sub>∗</sub>                          | งพัฒนา สพป. สุ <b>ท</b>    | พรรณบุรี เขต 1          |                        |
|------------------|-------------------------------------------------------|----------------------------|-------------------------|------------------------|
| ເລະປາຈະເຫັນແລ ຈຶ | สับพัดป"                                              |                            |                         | a' 2                   |
| านกิจกรรม        |                                                       |                            | 2                       | เพมขอมูล               |
| ň                | นธกิจ                                                 |                            |                         |                        |
|                  | B I U 5 00 ฟาเรื่อง                                   | พัวเรื่องย่อย 66  i≣       | j≣ D C                  |                        |
|                  |                                                       |                            |                         |                        |
|                  |                                                       |                            |                         |                        |
|                  | •                                                     |                            |                         |                        |
| เพิ่มข้อมูลสภาพเ | <b>มริบท</b>                                          |                            |                         |                        |
|                  | the large of 1                                        |                            |                         |                        |
|                  | การสงค                                                |                            |                         |                        |
|                  |                                                       |                            |                         | คลิกเพื่อลบข้อมูล 🦳    |
|                  | ระบุเป็าประสงค์                                       |                            |                         |                        |
|                  |                                                       |                            |                         |                        |
|                  | กลยุทธ์ สพท.                                          |                            |                         |                        |
|                  |                                                       |                            |                         |                        |
|                  | รายละเอียดกลยุทธ์"                                    |                            |                         |                        |
|                  |                                                       |                            |                         |                        |
|                  | เป้าหมาย                                              |                            |                         |                        |
|                  |                                                       |                            |                         |                        |
|                  | ระบุเป้าหมาย                                          | ด้วยี่วัด                  | ดำเป้าหมาย              | ระบุหน่วยนับ`          |
|                  |                                                       |                            |                         |                        |
|                  |                                                       |                            | เช่นไปที่ เป็นเลกต      | 6 คลิกเพื่อเพิ่มเป้าหม |
|                  |                                                       |                            |                         |                        |
|                  | คลิกเพื่อเพิ่มกลยุทส                                  | ร้ สพท. 💶 →                | เพิ่มไปที่ กลยุพธ์      |                        |
|                  |                                                       |                            | เพิ่มไปที่ เป็นประสงค์  | คลิกเพื่อเพิ่มเป้าปร   |
|                  | ttachment                                             |                            | Conception and a second | -                      |
| А                | กรามแบวก็ตการเสียวอยุคหารว่ามโยมาย                    | ลู่คารปฏิบัติ <sup>°</sup> |                         |                        |
| A                | TENDERED PROVIDENT FALLEN FALLOWERT FALL THE FOLD FOR |                            |                         |                        |
|                  |                                                       |                            |                         |                        |

ภาพที่ 6 การเพิ่มข้อมูลสภาพบริบท/แนวทางพัฒนา

4) แนบไฟล์เอกสารในช่อง กรอบแนวคิดการบริหารและการนำนโยบายสู่การปฏิบัติ เช่น แผนภาพสรุปแนวคิด/รูปแบบการบริหารและการนำนโยบายสู่การปฏิบัติ โดยคลิก Browse ตามหมายเลข 6 ดังภาพที่ 6 และเลือกไฟล์เอกสารที่ต้องการอัปโหลด (ไฟล์นามสกุล .pdf ขนาดไม่เกิน 20 MB) และเมื่อระบบ อัปโหลดไฟล์สำเร็จ จะแสดงดังภาพที่ 7

5) กดปุ่ม 🏼 💷 เพื่อบันทึกข้อมูล

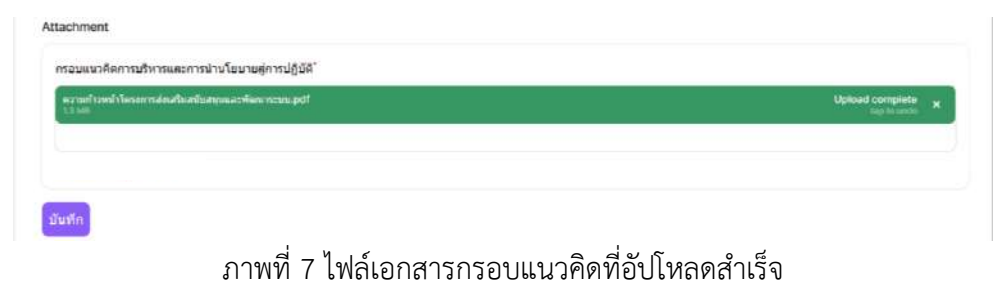

า เพท / เพละอุเเล เวเาวอุกแห เมุญญอกเทยผู่ฐาเวง

6) เมื่อเพิ่มข้อมูลเรียบร้อยแล้ว จะปรากฎรายละเอียดในเมนู "Strategy Map" ดังภาพที่ 8

| สพป. สุดรรณปรี เบต 1                                                                                                | Strategy    | Мар                                                                                             | สพป. สุพรรถ                                                                                                    | นบุรี เ                                                                                                    | ขด 1                                                                                                    |                                                          |                                                                                                    |
|----------------------------------------------------------------------------------------------------|-------------|-------------------------------------------------------------------------------------------------|----------------------------------------------------------------------------------------------------|----------------------------------------------------------------------------------------------------|----------------------------------------------------------------------------------------------------|----------------------------------------------------------|----------------------------------------------------------------------------------------------------|
| ทสการจัดงานและประเมินหล                                                                                             | วิสัมพั     | ณ์                                                                                              | ผู้เรียนใต่รับการพัฒน                                                                                                    | เกความรู้ แล                                                                                                    | ละสบรรถนะเส็บตามศักยภาพ ส                                                                                                    | าย่างปัด                                                 | าณภาพ นี่เป้าหมาย และมีความสุข                                                                                                    |
| รออูลการรามงามกรกรม<br>งามแสการขับตะสื่อนเป็ยเกย ∽<br>สถาหยุสับท)แนวหาอไห้เฉมา<br>รายงานความกำหาว่า<br>Stratogy Map | พันธกิจ     | 1. ส่งเป<br>ให้มีสะ<br>2. พัฒ<br>3. พัฒ<br>ยังยิน<br>4. เพิ่ม<br>5. พัฒ                         | สริมการจัดการศึกษาเพื่อส<br>เรงถนะตามหลักสูงส และ<br>มาสถามศึกษาและรรมบ<br>หมายการครู และบุคลา<br>ในสาม ความและรรมบ<br>โอกาส ความเลมอาก ล<br>มารถมนการปริหารจัดการ | เวามเป็นเส้ค<br>ศักษะที่จำม<br>กรทางการศั<br>กรบริหารจัง<br>nent Goal<br>ดดวามเหลื<br>ของสถานศั                            | จของผู้เรียนไห้มีคมรรถแะลาม<br>ปัจต่ออนาคตใหต่ตรรรษที่ 21<br>โคยา ไห้มีความเอี้ยวขาญไมก<br>คการศึกษาทุกระดับไห้มีความ<br>5: SDGS) ตามหลักปรัชญาข<br>อมด้า ให้ผู้เรียงทุกคนได้รับบริ<br>กกษาในส่งกัดไห้มีประสัทธิภาพ | ลักยภา<br>ารจัดกา<br>ปลอดภั<br>องเศระ<br>การหา<br>เ และป | พ และเพิ่มปีดความสวมรรถในการแร่งขับ และพัฒนาคุณภาพผู้เรียน<br>ารศึกษาที่สอบสนองท์คหางการพัฒนาประเทศ<br>10 และสถานศึกษาสามารถจัดการศึกษาเทื่อเป้าหมายการพัฒนาที่<br>ธุฎกิจหลังเทียง<br>งการศึกษา อย่างทั่วถึงและเท่าเทียบ<br>ระเจ้ทธิมลเหมาะสมภับบริบท |
| <b>โ</b> ลกเพื่อดูรายละเอียด                                                                                        | เป็าประสงค์ | 1 ผู้เรี<br>ระบอ<br>รู้สิทธิ<br>ความ                                                            | ยแม้ความรักในสถาบับหล่<br>บประชาชิปไดยอันมีพระม<br>และหน่าที่ อย่างมีความรับ<br>ภูมิใจในความเป็นไทย                                                                | โกของชาติ<br>หากษัตริย์ห<br>เผิดขอบ มี                                                                                     | และบัฒบิน การปกครอง<br>เรงเป็นประมุข เป็นพลเพื่องที่<br>จิตศาชารณะ มีครามรักและ                                                                                                    | 2<br>ม<br>ร                                              | . ผู้เงียนให้รับโอกาสทางการศึกษาที่เสมอภาค มัคณภาพ ตาม<br>กตรฐาน สอดคล้องกันดักบภาพ ไท่เป็นผู้มีสมรรถนะและทักษะทั่<br>าเป็นในศตวรรษที่ 21                                                                                                    |
|                                                                                                    | กลมุทธ์     | 1. ผู้เรียนมีง<br>ของนาคิ แ<br>รงขอบประ<br>มหากษัตริเ<br>พลเมืองที่รู้<br>มีความรักผ<br>เป็นใหย | เรามรักในสถาบันหลัก<br>ละยีสมัน การปกครอง<br>มาอิปไตยอับมีพระ<br>เพรงเป็นประมุม เป็น<br>สิทธิและหน้าที่ อย่าง<br>ดชอบ มีจัดสาธรรณะ<br>ละตามภูมิไจในตราม            | <ol> <li>ผู้เรีย<br/>ของขาง<br/>ระบอบบ<br/>มหากษั<br/>พลเบือง<br/>มีความส่<br/>มีความส่<br/>เป็นใหย<br/>เป็นใหย</li> </ol> | นมีความรักไปสถาบับหลัก<br>สิ และซีสสัม การมีครอง<br>ประมาธิปไดยอันบีทรง<br>คริย์ทรงเป็นประมาย เป็น<br>งที่รู้ลักษิณะทะน่าที่ อย่าง<br>รับผิดขอบ มีจิตสารารณะ<br>กิณสะครามหรูมิใจไมตาาม<br>ย                         | 2. ยุ<br>สอด<br>ที่ 2                                    | (เรียนได้รับโอกาสหางการศึกษาที่เสมอภาค มีคุณกาพ ตามมาตรฐา<br>เคสองกับศึกษกาพ ไฟเป็นผู้มีตมรรถมะและทักษะที่จำเป็นไมตศวรรษ<br>1                                                                                                    |
|                                                                                                    | เป้าหม      | าม                                                                                              | ผู้เรียน<br>ผู้เรียน                                                                                                    |                                                                                                    | โรงเรียน                                                                                                    |                                                          | m1                                                                                                    |
|                                                                                                    | โครงการ/กิ  | จกรรม                                                                                           |                                                                                                    |                                                                                                    | *                                                                                                    |                                                          | <ol> <li>พัฒนาประสิทธิภาพบุคลากรที่ปฏิบัติงานด้านการเงินและ<br/>สินทรัพย์</li> </ol>                                                                                                    |

ภาพที่ 8 หน้าแสดง Strategy Map

#### 3.2 การรายงานความก้าวหน้าการขับเคลื่อนนโยบายสู่การปฏิบัติ

สำนักงานเขตพื้นที่การศึกษารายงานกิจกรรมที่ใช้ในการขับเคลื่อนนโยบาย จุดเน้น (Quick Policy) และนโยบายเร่งด่วน (Quick Win) ของสำนักงานคณะกรรมการการศึกษาขั้นพื้นฐาน ดังนี้

1) คลิกเมนู "**รายงานความก้าวหน้า"** ภายใต้หัวข้อ รายงานผลการขับเคลื่อนนโยบาย โดยจะแสดง รายการชื่อกิจกรรมทั้งหมดที่นำเข้าระบบ

 มื่อต้องการเพิ่มกิจกรรมใหม่ ให้คลิกปุ่ม เพื่อรายงานกิจกรรมหรือผลงานการขับเคลื่อน นโยบายสู่การปฏิบัติ ดังภาพที่ 9

|                                 | กิจกรรม > รายการ                                            |               |      |         |                                        |                |            |
|---------------------------------|-------------------------------------------------------------|---------------|------|---------|----------------------------------------|----------------|------------|
| 🦉 – สหน่, สุพรรณบุรี เมะ 1      | กิจกรรม                                                     |               |      |         |                                        |                | งขึ้นถึงกา |
| 🖹 ผลการคิดอานและประเมินผล       |                                                             |               |      |         |                                        |                | -          |
| _]<br>≝] ข้อมูลการรายงาบกิจกรรม |                                                             |               |      |         |                                        | Q สัมหา        |            |
| ายงานผลการขันเคลื่อนหโบบาย 🗠    | ชื่อกิจกรรม                                                 |               | ដើរ។ | ปดามแผน | นวัดกรรม                               |                |            |
| 📄 สภาพปรับห/แนวหางพัฒนา         | พัฒนาประสิทธิภาทบุคลากรที่ปฏิบัติงานด้านการเงินและสินทรัพย์ |               |      | 0       | <ul> <li>Model การปฏิบัติงา</li> </ul> | าน © รายละเอีย | ia Zunit   |
| 🗋 รามงานความกัรรหม่า            | Showing 1 result                                            | ຈຳນວນອ່ອງເນົາ | 10   | ×)      |                                        |                |            |
| Strategy Map                    |                                                             |               |      |         |                                        |                |            |

ภาพที่ 9 รายงานความก้าวหน้า

- 3) การเพิ่มรายละเอียดข้อมูลกิจกรรมในหัวข้อ ดังภาพที่ 10 12 ดังนี้
  - 3.1) ชื่อกิจกรรมหรือผลงานการขับเคลื่อนนโยบายสู่การปฏิบัติ
  - 3.2) เลือกความสอดคล้องนโยบาย โดยวิเคราะห์ว่ากิจกรรมสอดคล้องกับการขับเคลื่อน

#### นโยบายของสำนักงานคณะกรรมการการศึกษา (สพฐ.) ในด้านใด

- นโยบายและจุดเน้น สพฐ. (Quick Policy) 10 ข้อ
- นโยบายเร่งด่วน (Quick Win) 11 ข้อ
- ประเด็นการติดตาม 24 ประเด็น ตามแบบการติดตาม ประเมินผลฯ
   ประจำปีงบประมาณ พ.ศ. 2567
- 3.3) กลยุทธ์ สพท.
- 3.4) ประเด็นท้าทาย (PA) ของผู้บริหาร

|                           | 3 กรอกข้อมูลรายละเอียดกิจกรรม             |     |
|---------------------------|-------------------------------------------|-----|
| สพป. สุพรรณบุริ เบค 1     | เพิ่มกิจกรรม                              |     |
| ผลการติดตามและประเมินผล   |                                           |     |
| ข้อมูดการรายงานกิจกรรม    | ชื่อผลงานการบันเคลื่อนนโยบายสู่การปฏิบัติ |     |
| านคลการขับเคลื่อนนโฮบาย 🗠 |                                           |     |
| สภาพบริมพ/แนวพางพัฒนา     | N 3 TURDOWNUD                             |     |
| รายงานความกำวหบ้า         | นโอบายและจุดเป็น สพฐ.                     |     |
| Strategy Map              | Quick Policy                              |     |
|                           | เอ็มกตั้วเดือก                            | · • |
|                           | Quick Win                                 |     |
|                           | เลือกด้างต้อก                             | *   |
|                           | นโอมาอ 4 ด้าน 24 ประเดิน                  |     |
|                           | นโอบาอ 4 ด้าน 24 ประเด็น                  |     |
|                           | เลือกตัวเลือก                             | v   |
|                           | เพื่อกล้าเลือก                            | *   |
|                           | อธนุวณ์ ธราก."                            |     |
|                           | เดืองนั้วเดือง                            |     |

#### ภาพที่ 10 การเพิ่มข้อมูลกิจกรรม

- 3.5) ระยะเวลาและไตรมาสที่ดำเนินกิจกรรม
- 3.6) วัตถุประสงค์
- 3.7) การดำเนินงาน
- 3.8) สถานที่ดำเนินการ
- 3.9) ผลการดำเนินงาน สามารถเพิ่มผลการดำเนินงานโดยคลิกปุ่ม (เพิ่มไปชี ผลการดำเนินงาน) ตามหมายเลข 4 ดังภาพที่ 11 ระบบจะเพิ่มช่องการกรอกข้อมูล ผลการดำเนินงาน ทั้งในส่วนของเชิงปริมาณ และเชิงคุณภาพ
- 3.10) ปัญหาอุปสรรค
- 3.11) ข้อเสนอแนะ

| erung netrallerreit it alleien 2 may. |                                                                                                    |                            |
|---------------------------------------|----------------------------------------------------------------------------------------------------|----------------------------|
| 5 60 9                                | ระยะเวลาดำเนินกิจกรรม                                                                                                    |                            |
| 🧍 สพป. สุพารณบุรี เบต 1               | วันเริ่มกิจกรรม                                                                                                    | lesure 1                   |
| ] ผลการติดตามและประเมินผล             |                                                                                                    | 🤍 โครมาส 2                 |
| ] ข้อมูลการรายงานกิจกรรม              | วันสิ้นสุดกิจกรรม"                                                                                                    | โรกาส 3                    |
| ยงานผลการมันเคลื่อนนโยบาย 🗠           |                                                                                                    | ไดรมาธ 4                   |
| ີ່ ສການນວິນທ/ແນວທາงທີ່ແນວ             |                                                                                                    |                            |
| 👌 รายงานความก้าวหน้า                  | วัดอุประสงค์                                                                                                    |                            |
| Strategy Map                          |                                                                                                    |                            |
|                                       | and the second second sec |                            |
|                                       | การดำเนินงาน                                                                                                    |                            |
|                                       |                                                                                                    |                            |
|                                       | สถานที่ลำเนินการ                                                                                                    |                            |
|                                       |                                                                                                    |                            |
|                                       |                                                                                                    |                            |
|                                       | ผลการสำเนินงาน                                                                                                    |                            |
|                                       | 14 - Tu                                                                                                    | 0                          |
|                                       | เชิงปริมาณ                                                                                                    |                            |
|                                       | กลุ่มผู้ได้รับประโยชน์                                                                                                    | สายวม/ตบ                   |
|                                       |                                                                                                    |                            |
|                                       | () and the second second second second second second second second second second second second second second se                                                                                                    |                            |
|                                       |                                                                                                    | คลิกเพื่อเพิ่มผลการดำเนินง |
|                                       | เชื่อคุณภาพ                                                                                                    | 4                          |
|                                       |                                                                                                    |                            |
|                                       |                                                                                                    |                            |
|                                       |                                                                                                    | เพิ่มไปที่ ผลการคำเนินงาน  |
|                                       | บัญหาอุปสรรด                                                                                                    |                            |
|                                       |                                                                                                    |                            |
|                                       |                                                                                                    |                            |
|                                       | ขอเสนอแนะ                                                                                                    |                            |

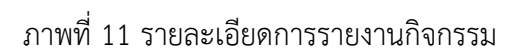

 3.12) ภาพกิจกรรม การอัปโหลดไฟล์ภาพกิจกรรม ให้คลิก Browse ตามหมายเลข 4 และเลือกภาพที่ต้องการอัปโหลด (จำนวนไม่เกิน 3 รูปภาพ) ดังภาพที่ 12

|                                  |                               |                                 |                   | 🔹 etfander          |                                    |                           | *          |                                                                    |
|----------------------------------|-------------------------------|---------------------------------|-------------------|---------------------|------------------------------------|---------------------------|------------|--------------------------------------------------------------------|
| aval avenuet av 1                | 102                           |                                 | 💧 SEUU            | + .+ .+ <b>*</b>    | Destop + V C                       | Easth Telefogr            | 35         |                                                                    |
| atentiereasideistate             | Training                      |                                 |                   | Organite.* Hearding |                                    | =                         |            |                                                                    |
| a the second second              |                               |                                 | 🔄 ned maas        | f) liam             | 11110                              | Date resultive            | -          | -                                                                  |
| - Teller of the provider         |                               |                                 | D unerritan       | 🔁 Gatery            | Parentes                           | PM1/2567-0.51             | 016 Y      | a star in a                                                        |
| and the standard standards       | a water rates"                |                                 | D imagene         | 1 Aprile - Child    | R Indian                           | THE REPORT OF             | เลือก      | ไฟล์ที่ต้องการอับโหล                                               |
|                                  |                               |                                 |                   | ConDelve - Persi -  | The second                         | 1011 2000 0014            | 66101      | 51161111011113006116                                               |
| <ul> <li>sumpromentes</li> </ul> |                               | Drag & Drop your tass or browse | กษาษณาปล          |                     | 7811401,7271140(1000444,277900884) | without the               | 201        |                                                                    |
| THE VERTER THE                   |                               | 4                               | The second second | L Desers            | 🖻 eftragil eveljeg                 | -                         | 2917       |                                                                    |
| - SOUNOV MUD                     | (irit) affitte fi             |                                 | int arroutur      | Pales A             | a_44354917,asp                     | 27/11/2000 16:01          | inc +      | Draw & Draw your Base or Borran                                    |
| 5                                |                               |                                 | 🗇 manuteri        | Deservices #        | R. 3                               | 010/00/201                |            | or age at the prior met of months                                  |
|                                  | de Anna                       |                                 | Strategy F        | G Neli P            | (m. transfer                       | PROVIDE NO                | ini e      |                                                                    |
|                                  | Comparate 199                 |                                 |                   | 🖬 videos 🖉          | 🛞 L_GAGACIL.pg                     | 10,0000-000               | 2011       |                                                                    |
|                                  | iðstidstears                  | คลิกเพื่อแบบไฟล์กาพ             |                   | - 0=0+= +           | E santovajes                       | TAILING VER               | 1011       |                                                                    |
|                                  |                               |                                 |                   |                     |                                    |                           |            |                                                                    |
|                                  |                               |                                 |                   | 1010                | ua lantariatión                    | NOVIM PIPER DE            | Toda, Ort  |                                                                    |
|                                  | ปนนัก บันอีกและเห็นจัก แกะลัก |                                 |                   |                     |                                    | Coen                      |            |                                                                    |
|                                  |                               | Drag & Drog                     | vour files or     | Browse              |                                    |                           |            |                                                                    |
|                                  |                               | Drag & Drop                     | your files or     | Browse              |                                    |                           |            |                                                                    |
| Manuston<br>T.S. Auto            | aanu.jpg                      | Drag & Drop                     | your files or     | Browse              |                                    |                           | L          | tpload complete *                                                  |
| <b>และเหรืออ</b><br>15 ค.ศา      | aanu.jpg                      | Drag & Drop                     | your files or     | Browse              |                                    |                           | L          | pload complete x                                                   |
| ustraño<br>13 au                 | 99114.]pg                     | Drag & Drop                     | your files or     | Browse              |                                    |                           | L          | pload complete x                                                   |
| waren di a<br>13 met             | aa nu jog                     | Drag & Drop                     | your files or     | Browse              |                                    |                           | L          | pload complete<br>tastic and a                                     |
| <b>มงการรับ</b><br>โรรเลย        | aaruu.jpg                     | Drag & Drop                     | your files or     | Browse              |                                    | 6                         | Ľ          | pload complete x                                                   |
| นตนนี้ค<br>13 Mil                | рајиго                        | Drag & Drop                     | your files or     | Browse              |                                    | 6                         | ·          | pload complete x                                                   |
| untilika<br>ta kan               | aanu jog                      | Drag & Drop                     | your files or     | Browse              |                                    | 6                         |            | pload complete tap to and a                                        |
| <b>มงานดัง</b><br>เราเหต         | aru.jpg                       | Drag & Drop                     | your files or     | Browse              | แสดงไฟล                            | 6<br>โภาพที               | ้ำอัปโ     | pload complete<br>top to undo<br>หลดสำเร็จ                         |
| umufa<br>ta Aat                  | aaru jog                      | Drag & Drop                     | your files or     | Browse              | แสดงไฟส                            | 6<br>โภาพที               | '<br>ไอ้ปโ | <sup>phoad complete</sup><br><sup>tap cs endo</sup> ×<br>หลดสำเร็จ |
| <b>และเมลิต</b><br>เราเหต        | aaruu.jpg                     | Drag & Drop                     | your files or     | Browse              | แสดงไฟอ                            | 6<br>โภาพที               | '<br>ไอ้ปโ | pload camplete<br>tapic unite<br>หลดลำเร็จ                         |
| นักนณ์ส<br>เราเสม                | aa ru. jog                    | Drag & Drop                     | your files or     | Browse              | แสดงไฟล                            | <mark>6</mark><br>โภาพที่ | ้<br>ไอ้ปโ | reload complete<br>top tax ando<br>หลุดสำเร็จ                      |
| umufa<br>13 Am                   | aa ruu jog                    | Drag & Drop                     | your files or     | Browse              | แสดงไฟล                            | <b>6</b><br>โภาพที        | '<br>ไอ้ปโ | pload complete<br>ารประเทศอ<br>หลุดสำเร็จ                          |

ภาพที่ 12 การอัปโหลดไฟล์ภาพกิจกรรม

3.13) ลิงก์วิดีโอ (ถ้ามี) โดยกรอก Url ของวิดีโอ

3.14) ประเมินตนเอง (ให้สำนักงานเขตพื้นที่การศึกษา ทำการประเมินการดำเนินงาน

ว่าเป็นไปตามแผนหรือไม่)

4) เมื่อกรอกข้อมูลดังกล่าวเรียบร้อยแล้ว ให้คลิกปุ่ม มันทีก (หมายเลข 7) กรณีต้องการบันทึก และเพิ่มกิจกรรมใหม่ ให้คลิกปุ่ม มีมนิกและเห็มอก (หมายเลข 8) ดังภาพที่ 13

|                     | ຄົມກີວິສິໂລ (ດຳນຶ)                                           |
|---------------------|--------------------------------------------------------------|
|                     | ประเมินคนเอง                                                 |
|                     | (1) เป็นไปครมแลง<br>(2) คลิกเพื่อบันทึกและเพิ่มกิจกรรม/ผลงาน |
| คลิกเพื่อบันทึก 7 🔶 | บับทึก บันทึกและเพิ่มอีก ยกเลิก                              |

ภาพที่ 13 การบันทึกกิจกรรม

3.3 การรายงานผลงานที่ภาคภูมิใจ/วิธีการปฏิบัติที่ดี หรือนวัตกรรม ที่เกิดจากจากการดำเนินงาน

เมื่อรายงานกิจกรรมหรือผลงานการขับเคลื่อนนโยบายสู่การปฏิบัติเรียบร้อยแล้ว ให้ทำการ รายงานผลงานที่ภาคภูมิใจ/วิธีการปฏิบัติที่ดี หรือนวัตกรรม ที่เกิดขึ้นภายใต้กิจกรรม (ถ้ามี) มีขั้นตอนดังนี้ 1) คลิกเลือกชื่อกิจกรรมหรือผลงานการขับเคลื่อนนโยบายสู่การปฏิบัติ ที่ต้องการเพิ่มข้อมูล

ผลงานที่ภาคภูมิใจ/วิธีการปฏิบัติที่ดี หรือนวัตกรรม ดังภาพที่ 14

|                               | กิจกรรม > รามการ                                            |                    |                                         |                     |
|-------------------------------|-------------------------------------------------------------|--------------------|-----------------------------------------|---------------------|
| 📄 สพป. สหรรณบุรี เมะ 1        | กิจกรรม                                                     |                    |                                         | เพิ่มกิจกร          |
| 📄 ผลการผิดตามและประเมินผล     |                                                             |                    |                                         |                     |
| 🗒 ข่อมูลการรายงานกิจกรรม      |                                                             |                    |                                         | 2 สัยหา             |
| ายงานผลการบันเคลื่อเกมใบบาย 🗠 | ชื่อกิจกรรม                                                 | เป็นไปดามแผน       | นวัดกรรม                                |                     |
| 📄 สภาพบริมฟุแนวทางพัฒนา       | งัฒนาประสิทธิภาทบุตสากรที่ปฏิบัติงานด้านการเงินและสินทรัพย์ | 0                  | <ul> <li>Modei การปฏิบัติงาน</li> </ul> | © รายละเอียด 🛛 แก่ไ |
| 🖹 รายงานความก้าวหน้า          | Showing 1 result                                            | ร่านวนต่อหน้า 10 🛩 |                                         |                     |

ภาพที่ 14 รายการกิจกรรมหรือผลงานการขับเคลื่อนนโยบายสู่การปฏิบัติ

 คลิกปุ่ม (พิมนวัดกรรม) (หมายเลข 2) ในหน้าแสดงรายละเอียดกิจกรรม เพื่อเพิ่มข้อมูลผลงาน ที่ภาคภูมิใจ/วิธีการปฏิบัติที่ดี หรือนวัตกรรม ที่เกิดจากการดำเนินงาน ดังภาพที่ 15

|                              | กิจกรรม > รายคะเอียด                                            |                           |                                |
|------------------------------|-----------------------------------------------------------------|---------------------------|--------------------------------|
| 📄 . ศพป. ศพรรณบุรี เบต 1     | รายละเอียดกิจกรรม                                               |                           | u                              |
| 📄 ผดการติดตามและประเมินตล    |                                                                 |                           |                                |
| 📄 ข้อมูลการรายงานกิจกรรม     | ข้อมูลโครงการ                                                   |                           |                                |
| ายงานผลการขับเคลื่อนมโยบาย 🗠 | ขื่อผลงามการขันเคลื่อนนโบมาย <u>สู่การปฏิ</u> มัติ              | รมัดโตรงการ               | ระยะเวลา (วัน)                 |
|                              | พัฒนาประสิทธิภาพบุตลากรที่ปฏิบัติงานด่วนการเงินและ<br>สิมพรัพย์ | 2567.721.1                | 4                              |
| 🗂 รายงานความกำวหน้า          | วันที่เริ่ม                                                     | วันที่สิ้นสุด             |                                |
| Strategy Map                 | 2024-03-11                                                      | 2024-03-15                |                                |
|                              | 51402511202511                                                  |                           |                                |
|                              |                                                                 |                           | Catalatin                      |
|                              |                                                                 |                           |                                |
|                              | มอนวัดกรรม คลิกเพื่อข้                                          | ้อมูลผลงานที่ภาคภูมิใจ/วิ | ธีการปฏิบัติที่ดี หรือนวัตกรรม |

ภาพที่ 15 จุดเพิ่มนวัตกรรม

 3) เมื่อหน้าต่างการเพิ่มนวัตกรรมปรากฏขึ้น ให้เพิ่มรายละเอียดข้อมูลผลงานที่ภาคภูมิใจ/ วิธีการปฏิบัติที่ดี หรือนวัตกรรม ดังภาพที่ 16 ดังนี้

- 3.1) ชื่อเรื่อง/ผลงาน
- 3.2) แนบไฟล์รายละเอียดผลงานที่ภาคภูมิใจ/วิธีการปฏิบัติที่ดี หรือนวัตกรรม (ตามแบบฟอร์ม โดยกำหนดให้เป็นไฟล์นามสกุล .pdf ขนาดไม่เกิน 10 MB) และเมื่อระบบอัปโหลดไฟล์สำเร็จ จะแสดงดังภาพที่ 17 ทั้งนี้ สามารถดาวน์โหลด แบบฟอร์มได้ที่ "ข่าวประกาศ" หน้าระบบ และหน้าเว็บไซต์ สตผ.สพฐ.
- 3.3) ลิงก์วิดีโอ (ถ้ามี) โดยกรอก Url ของวิดีโอ

| 4) เมื่อกรอกข้อมูลดังกล่าว       | เรียบร้อยแล้ว     | ให้คลิกปุ่ม | บันทีก   | (หมายเลข 4) กรณีต้องการบันทึก |
|----------------------------------|-------------------|-------------|----------|-------------------------------|
| และเพิ่มนวัตกรรมใหม่ ให้คลิกปุ่ม | บันทึกและเพิ่มอีก | (หมายเลข 5  | 5) ดังภา | าพที่ 16                      |

| เพิ่มหวัดกรรม                        | × |                              |
|--------------------------------------|---|------------------------------|
| นี่อบวันกรรม"                        |   | 1 ระบชื่อเรื่อง/ผลงาบ        |
| แหมไฟด์"                             |   |                              |
| Drag & Drop your files of Browse     |   | 2 คลิกเพื่อแนบไฟล์           |
| ແររបតិកេរ៉ាទីដែ (តំាររី)             |   | 3 กรอก Url ของวิดีโอ (ถ้ามี) |
| คลิกเพื่อบันทึก                      |   |                              |
| 45 คลิกเพื่อบันทึกและเพิ่มนวัตกรรม   |   |                              |
| นับที่กา นับเร็กและเหมื่อเร็ก Cancel |   |                              |

ภาพที่ 16 หน้าต่างสำหรับกรอกข้อมูลนวัตกรรม

| เพิ่มนวัตกรรม                      | ×                                    |
|------------------------------------|--------------------------------------|
| นื่อนวัดกรรม"                      |                                      |
| Model การปฏิบัติงาน                |                                      |
| แบบไฟล์                            |                                      |
| การนั้นงงระบบมีกหลุด.pdf<br>11 Mil | Upload complete<br>tep to comp       |
|                                    | เมื่อต้องการแก้ไขไฟล์ 🦯              |
| ערא) אואנאניעש                     | ให้คลิกเครื่องหมาย x เพื่อลบไฟล์เดิม |
|                                    |                                      |
| บันทึก บันทึกและเพิ่มอีก Cancel    |                                      |

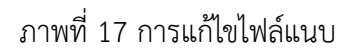

#### 3.4 แบบฟอร์มรายงานผลงานที่ภาคภูมิใจ/วิธีการปฏิบัติที่ดี หรือนวัตกรรม

- 1) รายละเอียดแบบฟอร์ม ดังภาพที่ 18 โดยมีหัวข้อ ดังนี้
  - 1.1) ชื่อเรื่อง/ผลงาน
  - 1.2) วัตถุประสงค์
  - 1.3) กระบวนการ
  - 1.4) ผลการดำเนินงาน
  - 1.5) บทสรุป
  - 1.6) ข้อแนะนำการประยุกต์ใช้
- 2) สามารถดาวน์โหลดแบบฟอร์มได้ที่
  - 2.1) หัวข้อ "ข่าวประกาศ" ระบบปักหมุดสารสนเทศการติดตามและประเมินผล การขับเคลื่อนนโยบายและจุดเน้นสำนักงานคณะกรรมการการศึกษาขั้นพื้นฐาน
  - 2.2) หน้าเว็บไซต์ สตผ. สพฐ. <u>https://eva.obec.go.th/</u>

| ผลงานที่ภาคภูมิใจ<br>วิธีกาะปฏิบัติที่ดี หรือนวัตกรรม<br>เหาะกิจะระชาด พ. 26 ( |              |                         |                  |
|--------------------------------------------------------------------------------|--------------|-------------------------|------------------|
| รัตร์จะให้สาย<br>การสำนัก<br>โยการาสารีรูลออกเน                                | andcaarahdny | Bearintmanah)<br>Kelush | Diteratife       |
| 5000000                                                                        | ewebeev see  | A Br.                   | 57074<br>Million |

ภาพที่ 18 แบบฟอร์มรายงานผลงานที่ภาคภูมิใจ/วิธีการปฏิบัติที่ดี หรือนวัตกรรม

#### 4. การแสดงผลการรายงานความก้าวหน้า

การแสดง Dashboard ภาพรวมผลการรายงานความก้าวหน้า ดังภาพที่ 19 โดยมีข้อมูล ดังนี้

- 1) จำนวนกิจกรรมหรือผลงานการขับเคลื่อนนโยบายสู่การปฏิบัติ (หมายเลข 1)
- 2) จำนวนผู้ได้รับประโยชน์ (หมายเลข 2)
- 3) จำนวนนวัตกรรม (นวัตกรรมที่เกิดขึ้นระหว่างการดำเนินงาน) (หมายเลข 3)
- 4) แผนภาพจำแนกจำนวนกิจกรรมหรือผลงานการขับเคลื่อนนโยบายสู่การปฏิบัติตามนโยบาย (หมายเลข 4)

| 📄 สพป. สุพรรณบุรี เบต 1                                                     | กิจกรรม                                                   | 3 4 windsam                                      |
|-----------------------------------------------------------------------------|-----------------------------------------------------------|--------------------------------------------------|
| <ul> <li>ผลการติดตามแตะประเมินผล</li> <li>ป้อมูลการรายงานกิจกรรม</li> </ul> | จำนวนก็จกรรม/ผลงาม จำนวนผู้ได้รับประโยช                   | ณ์ ดำนวนแว้ตกรรม                                 |
| ายงานผดการขับเคลื่อบบโยบาย 🔿                                                |                                                           | Outer Poly                                       |
| 📄 สภาพหรืมท/แนวทางพัฒนา                                                     |                                                           | Q ศักก                                           |
| 🗂 รายงานความก้าวหน้า                                                        | ขึ่งกัจกรรม                                               | เป็นไปตามแผน หวัดกรรม                            |
|                                                                             |                                                           |                                                  |
| E Strategy Map                                                              | พัฒนาประสิทธิภาพบุคลากรที่ปฏิบัติงานด้านการเงินและสิบหรับ | พย์ 📀 • Model การปฏิบัติงาน © รายละเอียด 🗹 แก้ไข |

ภาพที่ 19 แสดงผลการรายงานความก้าวหน้า Dashboard

#### 5. สารสนเทศการติดตามและประเมินผลของสำนักงานเขตพื้นที่การศึกษา

สำนักงานเขตพื้นที่การศึกษาสามารถเรียกดูสารสนเทศการติดตาม ประเมินผล การบริหารและการจัด การศึกษาขั้นพื้นฐาน ย้อนหลังของปีงบประมาณ พ.ศ. 2565 – 2566 ผ่านเมนู **"ผลการติดตามและประเมินผล"** มีขั้นตอน ดังนี้

5.1 เข้าใช้งาน เพื่อเข้าดูผลการติดตามและประเมินผล ให้คลิกเมนู **"ผลการติดตามและประเมินผล"** และคลิก **ร**ฐุฒิ เพื่อเรียกดูผลการติดตามและประเมินผล ดังภาพที่ 20

| 4      | ระบบปักหมด                                        |                         |                              | 0 |
|--------|---------------------------------------------------|-------------------------|------------------------------|---|
| D      | สพป. สุพรรณรุรี เธง 1                             | ผลการดิดดามและประเมินผล |                              |   |
| B      | . พลการพิดตามและประเมินคล<br>ปัญลการรายงาบกิจกรรม |                         |                              |   |
| \$7803 | ภามคดการรับเคลื่อนหรียนระ                         |                         |                              |   |
| Ð      | สภาพมริมพ/แนวทางพัฒนา                             |                         |                              |   |
| 8      | สายสารแครรมศ์รรษนัร                               |                         |                              |   |
| Ð      | Strategy Map                                      |                         |                              |   |
|        |                                                   |                         | Power Bl                     |   |
|        |                                                   |                         | Sign in to view this report. |   |
|        |                                                   |                         | 💷 🔨 คลิกเพื่อเข้าดู          |   |
| 139    |                                                   |                         |                              |   |

ภาพที่ 20 การเรียกดูผลการติดตามและประเมินผล

5.2 เมื่อกด Sign in แล้ว หน้าจอจะแสดงหน้าต่างให้ลงชื่อเข้าใช้งาน ดังภาพที่ 21 (ใช้ Email address และ Password ที่ สตผ.สพฐ. กำหนดไว้) โดยการลงชื่อเข้าใช้งานครั้งแรกด้วย Password ที่ สตผ.สพฐ. กำหนด ระบบจะทำการบังคับให้เปลี่ยน Password ในส่วนนี้ใหม่

| 🛕 ระบบปักหมด                | 🖬 anfanti Malakan na - Googe Chenne 🛛 — 🛛 🗙                  |                               |
|-----------------------------|--------------------------------------------------------------|-------------------------------|
| TIRATE STREAM SINGLAS & OR. | Ingin.microsoftonline.com/9977abs8=d7f5=d524-bc27-d1ae50bc28 | 2                             |
| Г негі бранститр Цана 📋     | Microsoft                                                    |                               |
| 🗈 Nerrsteanssentschuse      | ลงซ้อเข้าใช้                                                 |                               |
| นของความกระกรรม             | อิฉเล ขนายลองโอรงสีหลั หรืะ Skype                            |                               |
| กระการกรรับแคล้องแไบมาย     | Natramond Colorformation                                     |                               |
| C Strategy Map              |                                                              | Power Bl                      |
|                             | 🔍 คำเดือกระพลสมัณช่าไข่                                      | ลงชื่อเข่าใช้เพื่อสุรายงานนี้ |
|                             | terminal ambenduard                                          | ดงชื่อเข่าไข้                 |

ภาพที่ 21 การลงชื่อเข้าใช้งาน

5.3 การเรียกดูผลการติดตามและประเมินผลในภาพรวมทั่วประเทศ (หมายเลข 1) หรือรายเขตพื้นที่ (หมายเลข 2) ดังภาพที่ 22

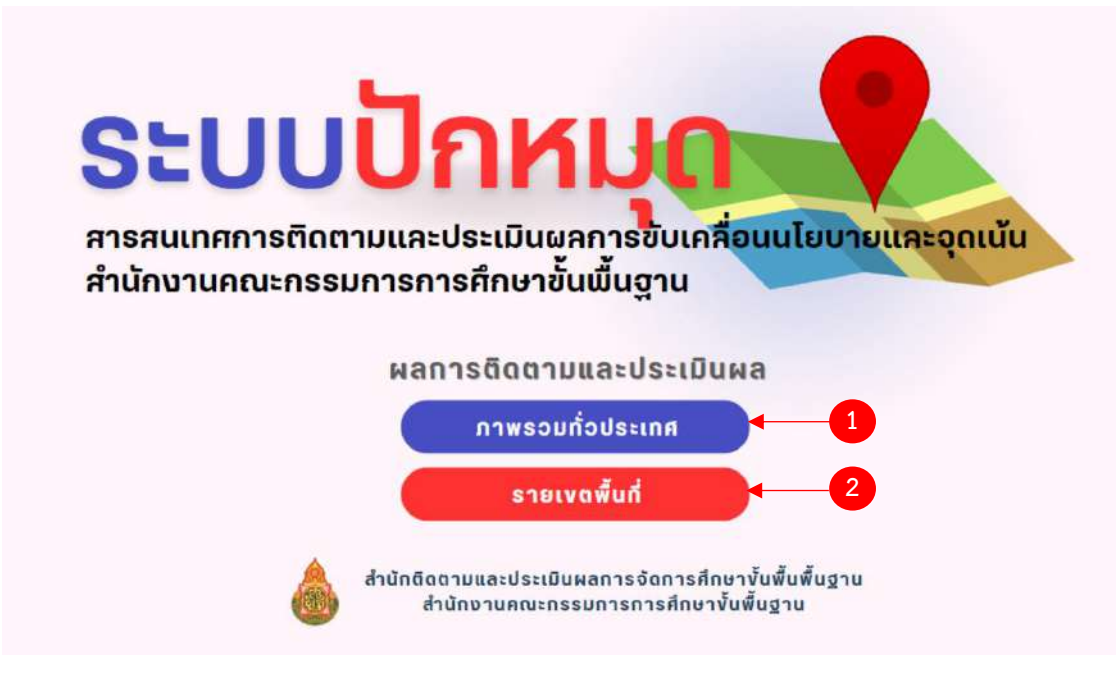

ภาพที่ 22 หน้าแรกของผลการติดตามและประเมินผล

5.4 หน้าจอแสดงผลเมื่อคลิกเลือก "**ภาพรวมทั่วประเทศ**" และสามารถเลือกดูข้อมูลได้ในแถบเมนูหลัก ดังภาพที่ 23

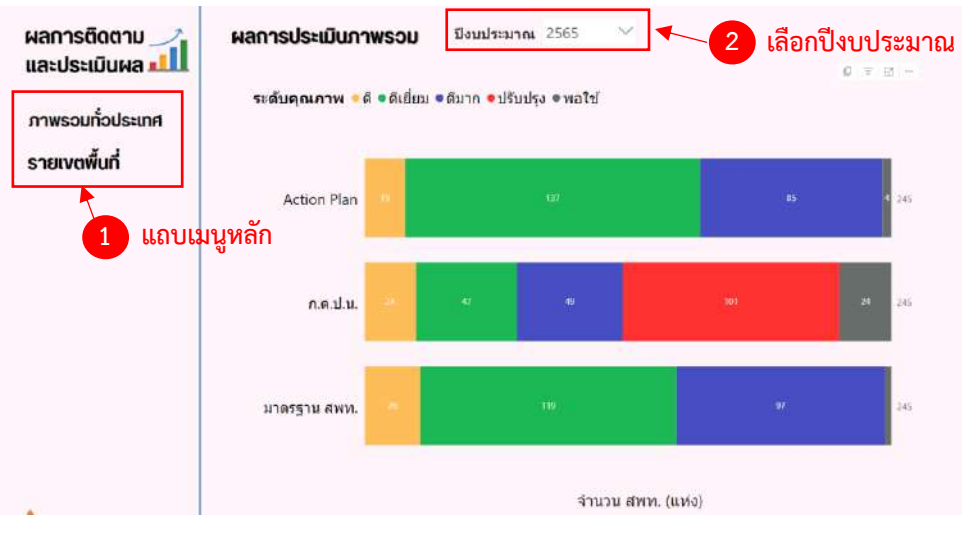

ภาพที่ 23 แสดงผลการติดตามและประเมินผลภาพรวมทั่วประเทศ

5.4 หน้าจอแสดงผล เมื่อคลิกเลือกเมนู "**รายเขตพื้นที่**" โดยสามารถคลิกดูการแสดงผลรายละเอียด เพิ่มเติมในแถบเมนูย่อย ดังภาพที่ 24 ในหัวข้อ ดังนี้

- นโยบายและจุดเน้น สพฐ. (Quick Policy : QP
- แผนปฏิบัติราชการของ สพฐ. (Action Plan : AP)
- มาตรฐานสำนักงานเขตพื้นที่การศึกษา พ.ศ.2560

คลิกเลือกเมนูย่อยเพื่อดูรายละเอียดตามหัวข้อเพิ่มเติม

| ผลการติดตาม 🦯<br>และประเมินผล 📶                                                                             | ปังบประมาณ<br>2565 2<br>เลือกปีงบิประ | เขตดรวจรายการ<br>ได้รับการการ<br>มาณ  | สังกัด<br>ฟริงั | ล่านักงานเขตพื้นที่การศึกษา<br>******                                         |  |
|----------------------------------------------------------------------------------------------------|---------------------------------------|---------------------------------------|-----------------|-------------------------------------------------------------------------------|--|
| ภาพรวมทั่วประเทศ<br>รายเงตพื้นที่<br><sup>ปไขบายและจุดเนิน ลพฐ.</sup>                                       | นไยบายและจุดเน้ม                      | งอง สพ <u>ซ</u> . (Quick Policy : QP) | UUUU            | ฏิบัติราชการ vอบ สพฐ. (Action Plan : AP)                                      |  |
| (Quick Policy : QP)<br>แผนปฏิบัติราชการ vอง สพฐ.<br>(Action Plan : AP)<br>มาตรฐานสำนักงานเงดพื้นที่การศึกษา | -                                     |                                       |                 | ดีเยียม                                                                       |  |
| 1 เมนูย่อย                                                                                                  | มาตรฐานสำนักงาน                       | แงตพื้นที่การศึกษา พ.ศ. 2560          | คณะ<br>และนิเทศ | ะกรรมการติดตาม ตรวจสอบ ประเมินผล<br>เการศึกษาของเงตพื้นที่การศึกษา (ก.ต.ป.น.) |  |
|                                                                                                    | ดี                                    | เยี่ยม                                |                 | ดีเยี่ยม                                                                      |  |

ภาพที่ 24 แสดงผลการติดตามและประเมินผลรายเขตพื้นที่

#### 6. ช่องทางติดต่อประสานงาน

5.1 โทรศัพท์ : 0 2288 5867

5.2 Line กลุ่ม :

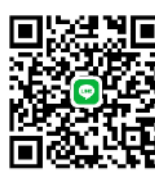

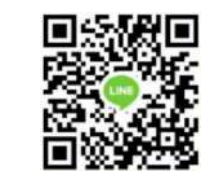

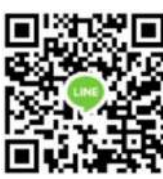

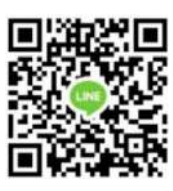

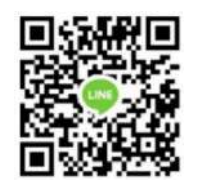

e-MES-Admin

ภาคตะวันออกเฉียงเหนือ

ภาคเหนือ

ภาคใต้/ใต้ชายแดน

ภาคกลาง/ตะวันออก

5.3 เว็บไซต์ : <u>http://eva.obec.go.th</u>

### 7. กลุ่มงานที่รับผิดชอบ

กลุ่มติดตามและประเมินผลการจัดการศึกษา ภาคตะวันออกเฉียงเหนือ สำนักติดตามและประเมินผลการจัดการศึกษาขั้นพื้นฐาน สำนักงานคณะกรรมการการศึกษาขั้นพื้นฐาน โทรศัพท์ : 0 2288 5867 เว็บไซต์ : <u>http://eva.obec.go.th</u>

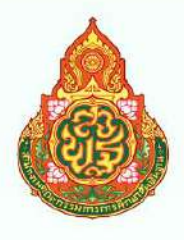

สำนักติดตามและประเมินผลการจัดการศึกษางั้นพื้นฐาน สำนักงานคณะกรรมการการศึกษางั้นพื้นฐาน